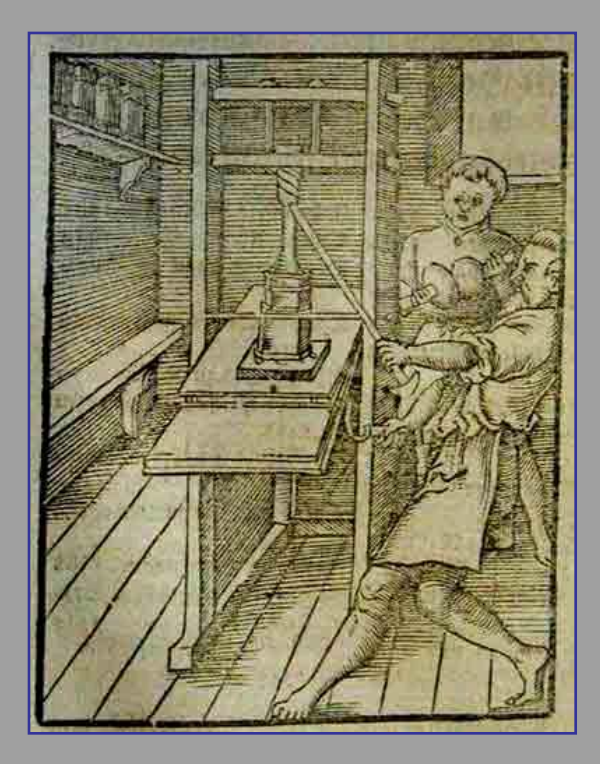

### Microsoft ACCESS

Tiskové sestavy ze dvou tabulek

Mgr. Jan Veverka Střední odborná škola sociální – Evangelická akademie

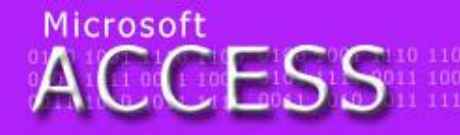

telegraf tefion tyč Týnec tropy tenis traktor zelenina zlý zen zralý zebra zvonek zámek umělec útěk umýt uválet umění ulpět

0100 1001 1110 11 0101 1111 0011 10 0011 1010 1011 11

### Knihovna podruhé

Tak a jsme zase zde s tématem knihovny. Tentokrát ji však vytvoříme jako databázi se dvěma tabulkami. Tabulka Autoři: Jméno, Letopočty života, Národnost, Místo narození. Tabulka Knihy: Název, Autor, Vydavatel, Rok vydání, Vydání. Vytvořte relaci. Ke knihovně vytvořte sloučený formulář (obě tabulky v jednom formuláři) a v něm zadejte následující autory a ke každému tři díla: Johann Wolfgang Goethe, Alexandr Solženicyn, Alexandr Sergejevič Puškin. Informace o spisovatelích vám určitě poskytne Wikipedia a knihy najdete v náchodské knihovně www.mknachod.cz v Online katalogu – vyhledávání v katalogu.

1.4.2012

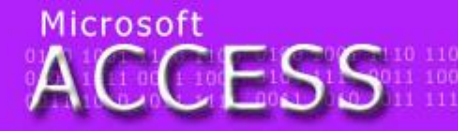

egraf tefion tyč Týnec tropy tenis traktor enina zlý zen zralý zebra zvonek zámek ělec útěk umýt uválet umění ulpět

0100 1001 1110 1 0101 1111 0011 10 0011 1010 1011 1

# Tiskové sestavy ze dvou tabulek

- postup tvorby je shodný s tvorbou vnořených formulářů
- Na kartě Vytvořit se zvolí: Průvodce sestavou
- v tabulkách se nejprve vyberou atributy z tabulky Autoři – pro potřeby tiskové sestavy stačí Jméno a Letopočty života (ostatní nejsou pro informace o knize potřeba)
- z tabulky Knihy se vyberou všechny atributy kromě atributu Autor (je již vybrán z primární tabulky)

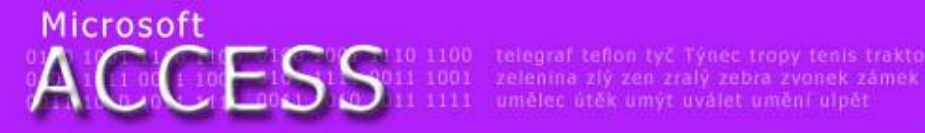

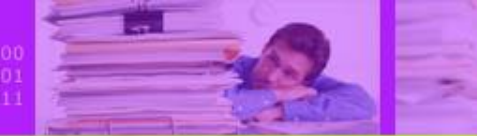

# Tiskové sestavy

 stejně jako u formulářů se v druhém kroku vybere pohled ze kterého se má nahlížet na data (většinou z hlediska primární tabulky – tedy z hlediska tabulky Autoři)

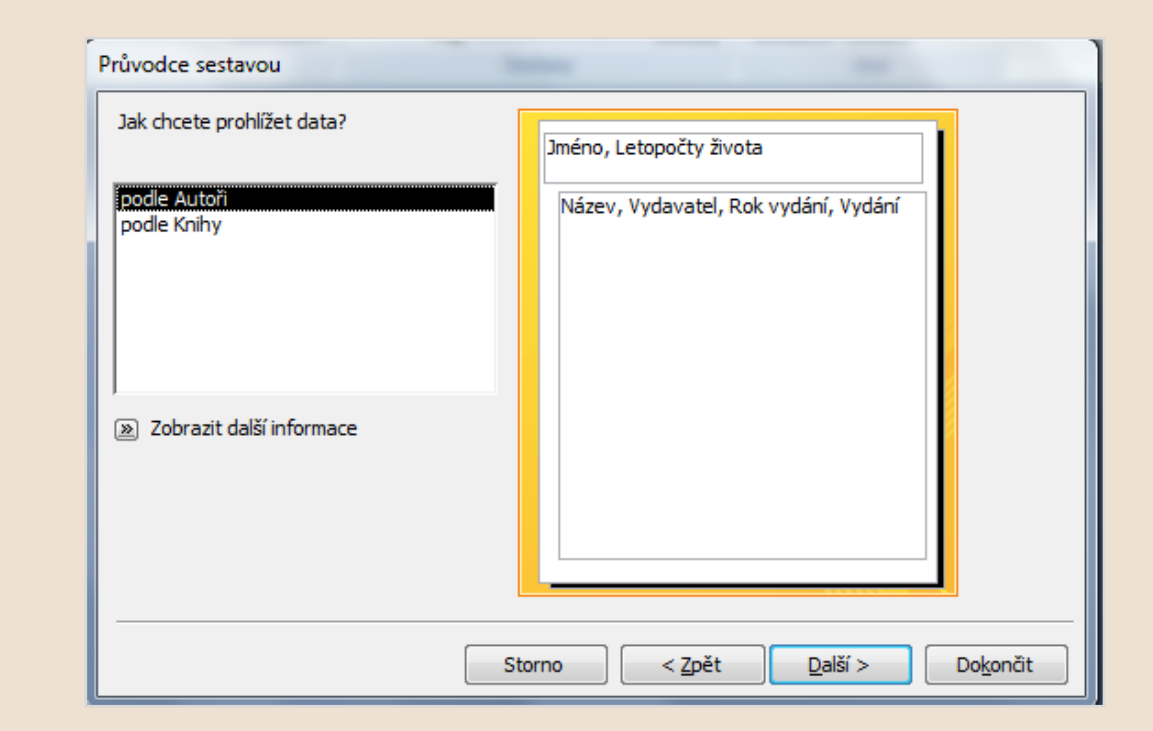

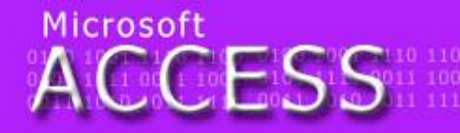

elegraf tefion tyč. Týnec tropy tenis traktor elenina zlý zen zralý zebra zvonek zámek mělec útěk umýt uválet umění ulpět 0100 1001 1110 11 0101 1111 0011 10 0011 1010 1011 11

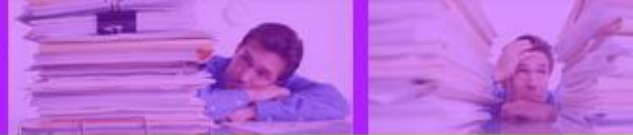

# Tiskové sestavy

- podle potřeby lze v třetím kroku přidat úrovně seskupení (v této databázi potřeba nebudou)
- následující krok umožní seřadit záznamy podle určitého atributu (podle roku vydání)
- rozložení sestavy se ponechá odsazované (lze také nastavit orientaci papíru na šířku)
- sestava se uloží pod konkrétním názvem

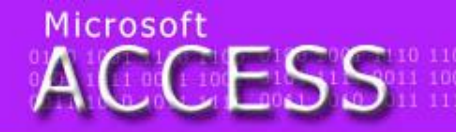

telegraf tefion tyč Týnec tropy tenis traktor zelenina zlý zen zralý zebra zvonek zámek umělec útěk umýt uválet umění ulpět 0100 1001 1110 11 0101 1111 0011 10 0011 1010 1011 11

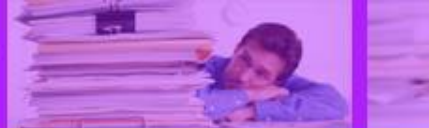

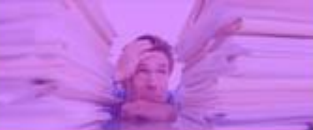

## Hotová sestava

#### Autoři

| méno                         | Letopočty života | Název                                 | Vydavatel                                             | Rok vydání | Vydání |
|------------------------------|------------------|---------------------------------------|-------------------------------------------------------|------------|--------|
| Goethe Johann Wolfgang       | 1749 - 1832      |                                       |                                                       |            |        |
|                              |                  | Utrpení mladého Werthera              | Odeon Praha                                           | 1968       | 10     |
|                              |                  | Pohádka o zeleném hadu a krásné Lilii | VotobiaOlomouc                                        | 1995       | 1      |
|                              |                  | Faust                                 | M ladá fronta Praha                                   | 1973       | 8      |
| Puškin Alexandr Sergejevič   | 1799 - 1837      |                                       |                                                       |            |        |
|                              |                  | Kapitánská dcerka                     | Lidové nakladatelství Praha                           | 1971       | 1      |
|                              |                  | Eugen Oněgin                          | Státní nakladatelství krásné literatury a umění Praha | 1962       | 11     |
|                              |                  | Boldinské podzimy                     | Odeon Praha                                           | 1986       | 1      |
| Solženicyn Alexandr Isajevič | 1918 - 2008      |                                       |                                                       |            |        |
|                              |                  | Souostroví Gulag                      | OK Centrum 1990                                       | 1980       | 2      |
|                              |                  | Lenin v Curychu                       | Academia Praha                                        | 2000       | 1      |
|                              |                  | Jeden den Ivana Děnisoviče            | Nakladatelství politické literatury Praha             | 1963       | 1      |

dodatečné úpravy > Zobrazení rozložení nebo Návrhové zobrazení na kartě Formát nebo Domů

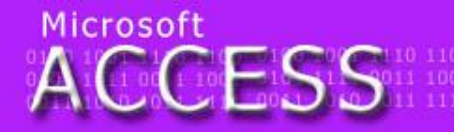

telegraf tefion tyč Týnec tropy tenis traktor zelenina zlý zen zralý zebra zvonek zámek umělec útěk umýt uválet umění ulpět

0100 1001 1110 11 0101 1111 0011 10 0011 1010 1011 11

### Něco navíc

Celou databázi můžeme rozšířit o jednotlivé čtenáře a o možnosti vypůjčování knih. Tabulka Čtenáři bude mít tyto atributy: Rodné číslo, Jméno, Bydliště, Čtenářské číslo, Zaplacena registrace. Aby bylo možné přiřadit knihy čtenáři, je třeba rozšířit tabulku knihy o jeden nový atribut – Výpůjčka (záznam není nutno vyplnit). Výpůjčka je provázána s tabulkou čtenáři pomocí atributu Čtenářské číslo.

1.4.2012

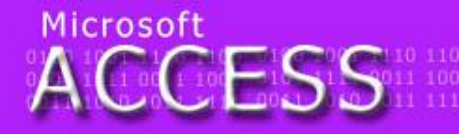

elegraf tefion tyč Týnec tropy tenis traktor elenina zlý zen zralý zebra zvonek zámek imělec útěk umýt uválet umění ulpět

0100 1001 1110 11 0101 1111 0011 10 0011 1010 1011 11

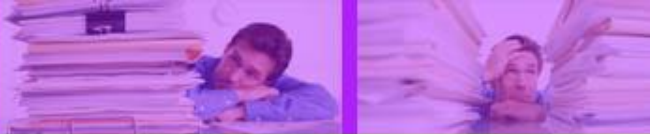

# Formulář

- pro zadávání čtenáře vytvořte jednoduchý formulář a zadejte tři čtenáře
- v tabulce Knihy zadejte jednotlivým knihám čtenářská čísla zadaných čtenářů – tím se provede výpůjčka
- vypůjčování je možné vyřešit i formulářem, nicméně jeho konstrukce daleko přesahuje rozsah probraného učiva
- vytvořte tiskovou sestavu se seznamem vypůjčených knih jednotlivých čtenářů

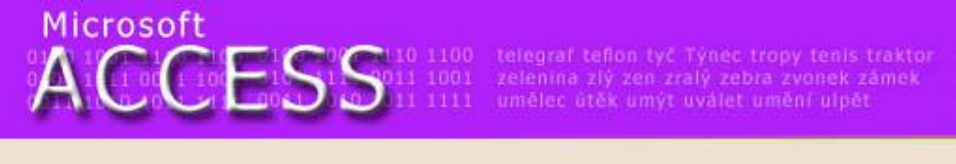

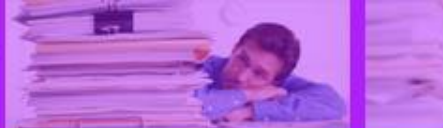

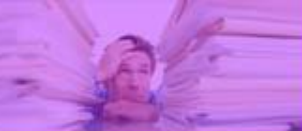

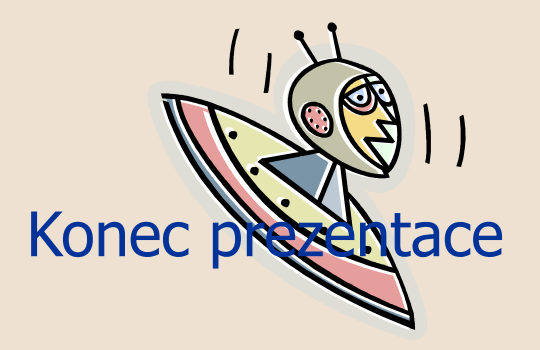